## وزارة البيئة والمياه والزراعة

Ministry of Environment Water & Agriculture

المملكة العربية السعودية Kingdom of Saudi Arabia

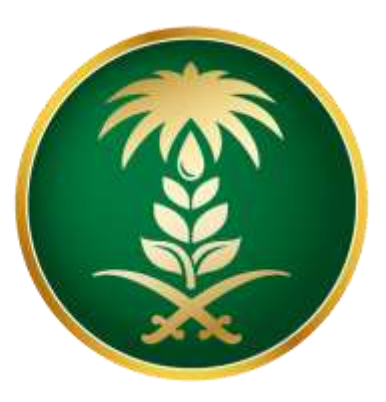

دليل المستخدم لتقديم العروض

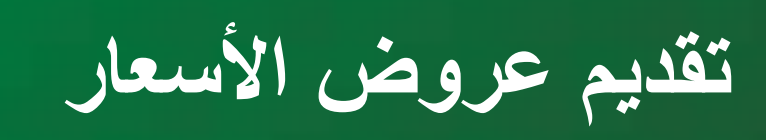

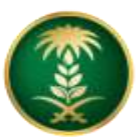

وزارة البيئة والمياه والزراعة Ministry of Environment, Water & Agriculture

المملكة العربية السعودية

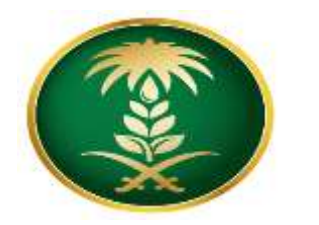

كيفية دخول المورد على الحساب الخاص به

1- يتم تسجيل الدخول الى بوابة الموردين من خلال موقع الوزارة الرسمي وسيظهر التالي:

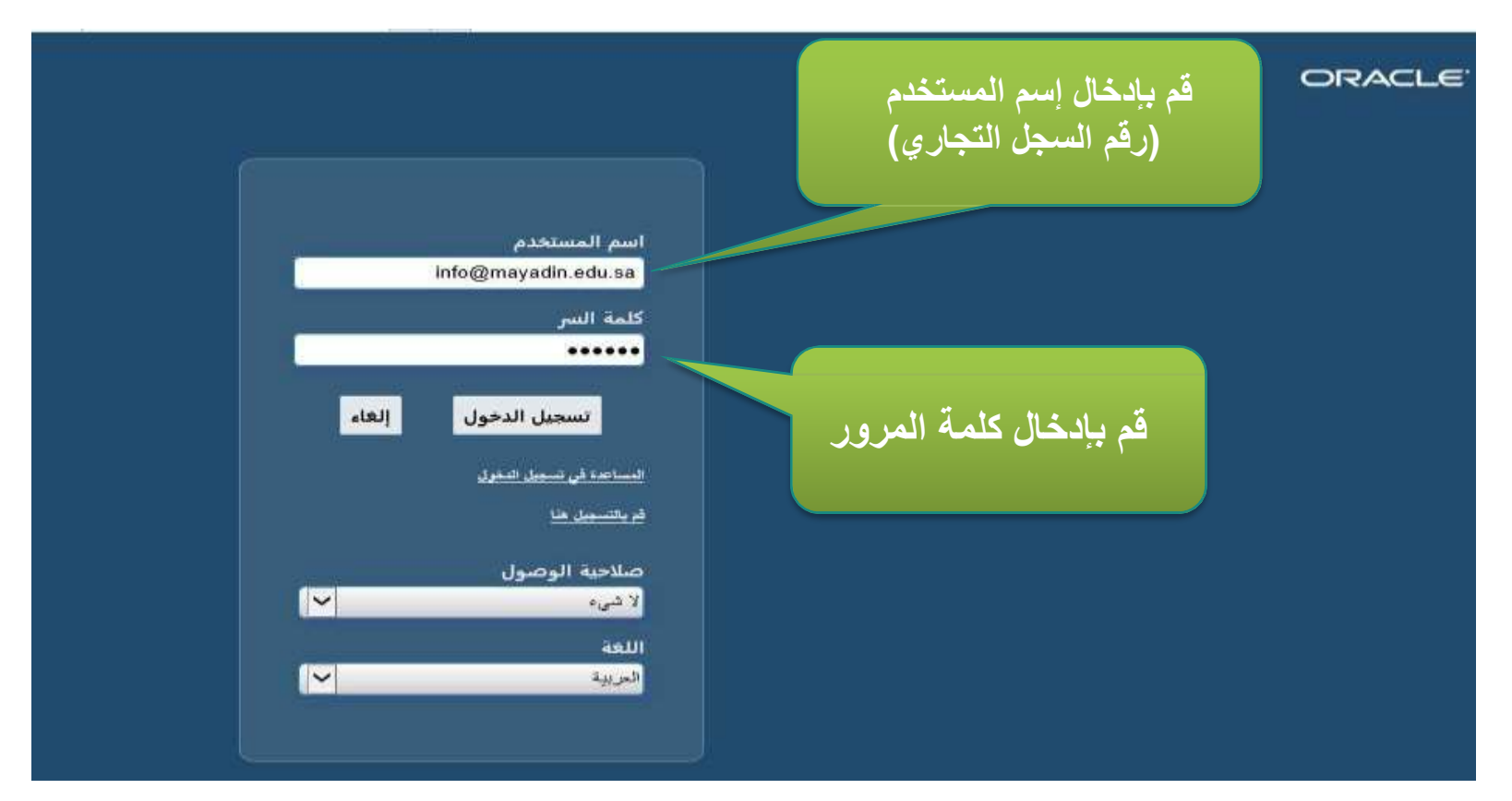

2- يجب إدخال إسم المستخدم وكلمة المرور الخاصة بالمورد.

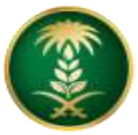

الصفحة الرئيسية – الوصول لصفحة تقديم عروض الأسعار

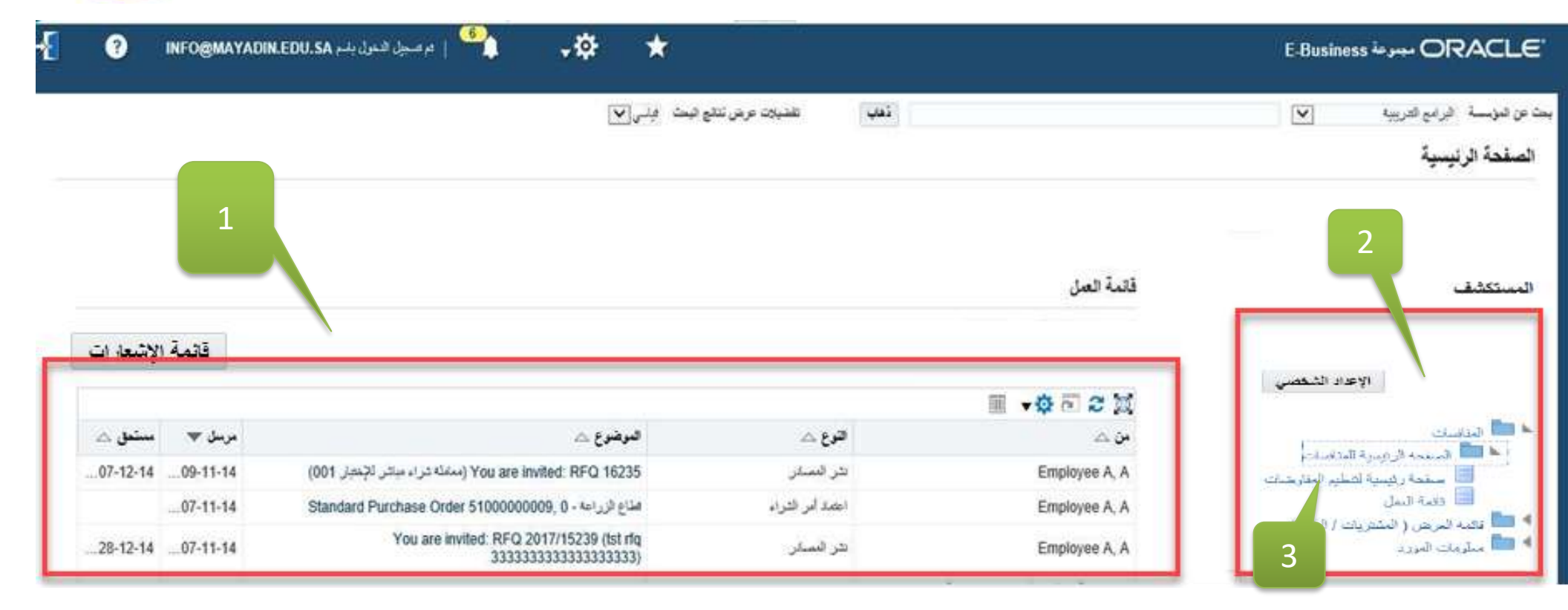

بعد إدخال إسم المستخدم وكلمة المرور ستظهر الصفحة الرئيسية للمورد ، تحتوي على :

- .1 قائمة الإشعارات الخاصة بالمورد.
  - الصلاحيات الكاملة للمورد.
    - ٤. لإدخال عروض الأسعار:

(إضغط على رابط المنافسات/ ثم رابط :الصفحة الرئيسية للمنافسات / ثم رابط : الصفحة رئيسية لتنظيم المفاوضات).

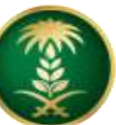

تقديم عروض الأسعار

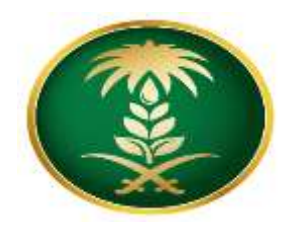

قائمة الاشعارات

بالل غير مقروءة

قائمة الاشعارات

| الردود الد<br>سند مص | شطة ومسودا،<br>احتنبه مرس ح                              | ت الردود الغاص<br>، ردود شرعت | ية بك             | بيانات عروض الأسعار المقدمة<br>وحالاتها وأرقام المعاملات         |              |               |            |   |  |  |  |
|----------------------|----------------------------------------------------------|-------------------------------|-------------------|------------------------------------------------------------------|--------------|---------------|------------|---|--|--|--|
| ~ ~                  |                                                          | -100                          |                   |                                                                  |              |               |            |   |  |  |  |
| رقم الرد             | موقف الرد                                                | موقع البورد                   | رقم المتافسات     | الحوان                                                           | اللوع        | الرقت المتبقر | مراقبة     | 9 |  |  |  |
| 13116                | بديد                                                     | الزيلس                        | 2017/8133         | المطه فطيديه تقدير المنصات الأستنارية تطوين المواده البترية      | طلب الأسعان  | 0 دتوه        | HIE        | 0 |  |  |  |
| 13255                | فتخذ                                                     |                               | 2017/10217        | متروع فمنيد الأحتياجات التدريبية لمدرءه المنيريات في فطاع المياء | طلب الأسعان  | 0 دانيه       |            | 0 |  |  |  |
| 17295                | بمند                                                     | الرياس                        | 15242             | Test PO desc @ MEWA after deveplement completed 80%              | طلقب الأسعان | 8-yia 0       |            | 0 |  |  |  |
| 17287                | بحند                                                     | الديلس                        | 2017/15238        | TEST RFQ 222222                                                  | طلب الأسعان  | 0 دليه        | 111111     | 0 |  |  |  |
| 13284                | 34.53                                                    |                               | 2017/10263        | إكمال ماطلبات برنامج التعول الوطنى للهذاة السعودية للمواد للطرية | طلب الأسمان  | 0 دینیه       | liiin.     | 0 |  |  |  |
| الدعوات<br>118 من    | لملتوحة لشر)<br>م الم الم الم الم الم الم الم الم الم ال | یتے<br>آ                      | بیانات<br>علیها - | طلبات الأسعار التي لم يتم الرد<br>- إضغط على رقم الطلب           | 0.18         |               | 1          | j |  |  |  |
| مرقع المو            | يە.                                                      | رهم المتا                     | فسات              | العلوان                                                          | اللرع        |               | فت المتبغي |   |  |  |  |
|                      |                                                          | 16235                         |                   | مماملة شراء مباشر الإخطيان 001                                   | طلب الأسجان  | 81            | 401- 23/AR |   |  |  |  |

الروابط السريعة

ستظهر على الشاشة كل المعاملات وحالتها سواء إما أن تكون نشطة أو مسودة ( لم يتم التعامل معها).

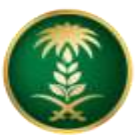

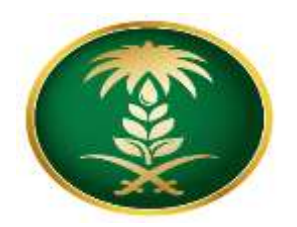

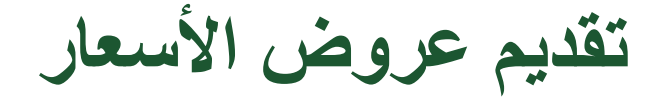

|                         | فرل باسم MAYADIN.EDU.SA                     | 💧 م مسجول الد                               | -\$P                                    | 🗙 🛇 1                            | Ĵ                 |        |        |             |                                                               | أرضات                                | ORACLE تنظيم المف                                                                        |
|-------------------------|---------------------------------------------|---------------------------------------------|-----------------------------------------|----------------------------------|-------------------|--------|--------|-------------|---------------------------------------------------------------|--------------------------------------|------------------------------------------------------------------------------------------|
| <br>                    |                                             | ئال<br>بر                                   | ات إختر إدذ<br>تكوين تسعي               | <sup>ة</sup> الإجراء<br>الأسعار/ | من قائماً<br>عروض | .1     |        |             |                                                               |                                      | فارضات<br>لىفارسات ⊳<br>RFQ: 16235                                                       |
| <u>*</u>                | مرين م<br>10:17:46 09-11-<br>10:17:13 07-12 | لعروض والاسعار 1438<br>لعروض والاسعار 1438- | تاريخ استقيال ا<br>أخر من عد لاستقيال ا |                                  |                   |        |        | ئلإخبار 001 | حقوان معاملة شراء مياشر ا<br>موقف مشط<br>منبقي 27 بوم/23 ساعة | 0<br>الوقت 0<br>الوقت م              |                                                                                          |
|                         |                                             | ( شیء<br>( شیء                              | معاملات التكلفة ال<br>مستويات الأسعار ا |                                  |                   |        |        |             |                                                               | ترتيب ك 1,2,3<br>الترتيب السير فط    | معنوب اليود"<br>محصيص "اليود"<br>عرض ا                                                   |
|                         |                                             |                                             |                                         |                                  |                   |        |        |             |                                                               |                                      | تغميوس "السطور"<br>تغميوس "جنول السطور"<br>تعميوس "جنول السطور"<br>(1) 2 (2) (2) (2) (2) |
| السماح بالسطورر البديلة | الوقت المتيقي                               | الردود النشطة                               | أقضل سعر (SAR)                          | مطلوب في إلى                     | مطلوب في من       | الكمية | الوحدة | القنة       | مراجعة الصنف                                                  | السطر                                | البيان                                                                                   |
|                         | 27 بوم/23 ساعة                              | ڪپر، معلن                                   | څېر معلن                                |                                  |                   | 100    | لەر    | 11.00       | 123006                                                        | 1 مىيد بايكى 2                       | مىيد باتركو 2                                                                            |
|                         | 27 بوم/23 ساعة                              | هې مىلن                                     | هير معلن                                |                                  |                   | 300    | عند    | 07.03       | 122012                                                        | 2 عطاء للأجهزة                       | صاء للاجهزة                                                                              |
|                         | 27 يوم/23 ساعة                              | ڪپر معلن                                    | نثير معلن                               |                                  |                   | 2      | عدد    | 14.00       | 140000047                                                     | 3 دولاب حديد و <sup>ا</sup> جهه زجاج | دولاب حنيد واجهة زجاج                                                                    |

عند إجراء أي عملية إضغط على الحقل أو الرابط المراد التعامل معه:
1- من قائمة الإجراءات إختر إدخال عروض الأسعار/ تكوين تسعير.
2- إضغط بحث.

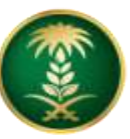

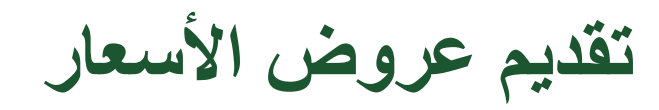

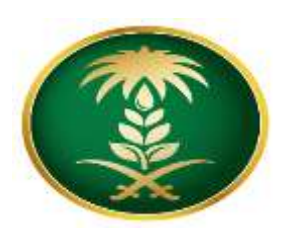

| CRACL تنظيم المقارضات ORACL                                                                                                    | -¢- ★ © ñ                                   | ا تم تسبيل الدنول باسم IFO@MAYADIN.EDU.SA   6                     | -{[ 🕜 INF   |
|----------------------------------------------------------------------------------------------------|---------------------------------------------|-------------------------------------------------------------------|-------------|
| ار شات                                                                                                    |                                             |                                                                   |             |
| ناوهنك > RFQ: 16235 ><br>قوين التسعير: 18277 (طلب الأسعار 16235)                                                                  |                                             | إلمًاء عرض طلب الأسعار تقديم تسعير باستغدام جدول الكتروني •       | حقظ المسودة |
| مسيس (AuctionInfo) تدويد العنوان مستر للإعلام من من المسلم المعنوان المسلم المسلم المسلم المسلم المسلم المسلم ا<br>النوان المسيلة | الوقت الد<br>أهر موعد لاستقبال العروض والاه | ي 27 يزم/23 ــاھە<br>ر. 10:17:13 07-12-1438 ز                     |             |
| تحصيص "للتوان"<br>تفصيص (Table Layout: (Headerinfo<br>تصلة طلب الأسعار. SAR<br>تعملة النسية<br>معملة النسية<br>معملة النسية .     | التسعير صائح ه<br>رقم العر،                 | د الله: 28-12-1438<br>(1438-10-23 (لله: 1438-10-23)<br>TestQ-0001 |             |
| المرفقات العلى العلى العلى المربة المربق المربقات المرفقات المرفقات                                                               |                                             | ، هذا المسلند الحلياري ×                                          |             |
| تخصيص "لمرقبك"<br>تحصيص "مرقبي"<br>إيشاقة مرقوب  <br>الم                                                                          | ق •                                         | بإدخال (تاريخ سريان التس                                          | ىىغىر)      |
| اللغب المور على تتائج                                                                                                    | مع<br>ف                                     | بإدخال رقم المرجع.<br>بإدخال إشعار للمشتري.                       |             |

في تبويب العنوان قم بإدخال الحقول التالية:
1. التسعير صالح حتى (تاريخ سريان التسعير).
2. رقم المرجع.
3. إشعار للمشتري.
4. لإضافة مرفقات إضغط إضافة مرفق.

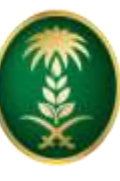

وزارة البيئة والمياه والزراعة Ministry of Environment, Water & Agriculture

المملكة العربية السعودية

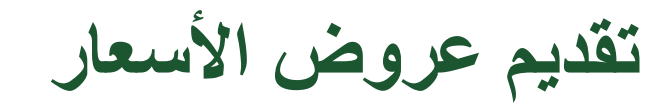

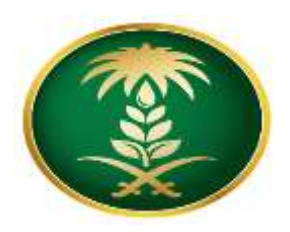

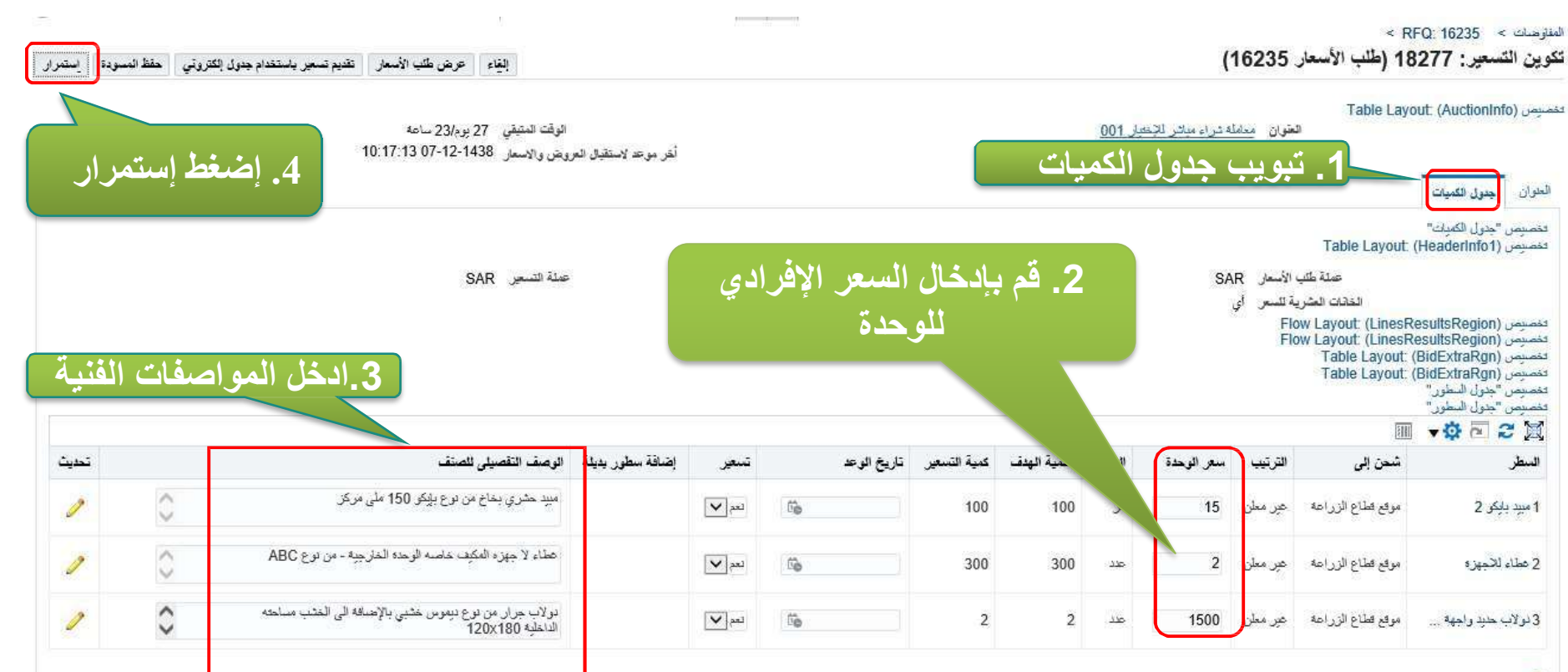

ويثير إلى أن هناك معلومات إصافية مطلوبة. انقر أيقونه تحديث

1. إضغط على تبويب جدول الكميات ، للإنتقال إلى البنود.
2. قم بإدخال كافة الحقول الإجبارية في شاشه السطور.
3. قم بإدخال السعر الإفرادي للوحدة.
4. قم بإدخال الوصف التفصيلي للصنف.
5. إضغط استمرار.

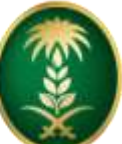

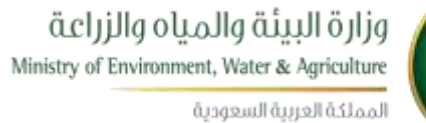

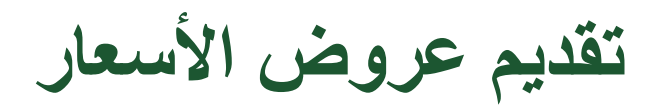

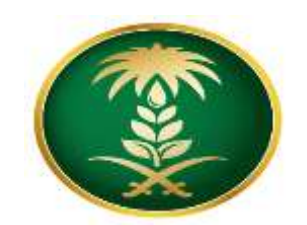

| تنقيغ | بل للطياعة | ، اعريض قا      | راجعة   حقظ السوه | للغلف مر        | ولفاء           |                        | 70 . NA                  | 9 9<br>9              | - 1000            |                |                      |         |               | (102                       | ب الاسعار 35؛         | و نفديم (هد             | 182: مراجعه                        | سعير 11                    | نحوین ان                      |
|-------|------------|-----------------|-------------------|-----------------|-----------------|------------------------|--------------------------|-----------------------|-------------------|----------------|----------------------|---------|---------------|----------------------------|-----------------------|-------------------------|------------------------------------|----------------------------|-------------------------------|
| -     | _          |                 |                   | -               |                 |                        |                          |                       |                   |                |                      |         |               |                            |                       |                         |                                    | متوان"                     | تخصيص "ال<br>العلم ان         |
| -     | -          | نفرذ            | . اضغط تا         | -2              |                 |                        |                          |                       |                   |                |                      |         |               |                            |                       |                         |                                    |                            |                               |
| L     |            | **              |                   |                 |                 |                        | NAN IN WARDS IN          |                       |                   |                |                      |         |               |                            |                       | Table La                | ible Layout (Hd<br>/out: (HeaderDo | ubleColum                  | المصنيمان (L)<br>المصنيمان (n |
| L     |            |                 |                   | 11              | Ach 23          | ي 27 يرد/8<br>2-1438 - | الوقت المئية<br>در التقد |                       |                   |                |                      |         |               | چىپىلى 001                 | معاملة شراء مباشر للا | العقوان                 |                                    |                            |                               |
| L 1   |            |                 |                   |                 | 28-13           | 2-1438                 | in alles a               |                       |                   |                |                      |         |               |                            | SAR                   | المورد<br>ة طلب الأسعار | lap                                |                            |                               |
| L 1   |            |                 |                   |                 | Test            | 2-0001 e               | رقم المريم               |                       |                   |                |                      |         |               |                            | SAR                   | عملة التسعين            |                                    |                            |                               |
| L 1   |            |                 |                   |                 | ند المعباري     | ي مدا المسط            | معان للمشص               | a)                    |                   |                |                      |         |               |                            | اي                    | لعشرية للسعر            | المحفث                             |                            |                               |
| L 1   |            |                 |                   |                 |                 |                        |                          |                       |                   |                |                      |         |               |                            |                       |                         | Flow Layout: (H                    | eaderAttac                 | <del>اخمىزم</del> ن (h        |
| -     |            |                 |                   |                 |                 |                        |                          |                       |                   |                |                      |         |               |                            |                       |                         |                                    |                            | المرغقات                      |
|       |            |                 |                   |                 |                 |                        |                          |                       |                   |                |                      |         |               |                            |                       |                         | ىرەبىد"                            | مرافقات"<br>رفقات السجل ال | عمیص ۳۵<br>اخصرمی ۳۸          |
| -     | حذف        | ديت             | تم                |                 | الاستخدام       |                        | بث                       | آخر تحدر              |                   | سطة            | أخر تحديث بواه       |         | الللية        | البيان                     | التوع                 |                         |                                    |                            | اللقب                         |
|       |            |                 |                   |                 |                 |                        |                          |                       |                   |                |                      |         |               |                            |                       |                         |                                    | . على تفاقع                | لم يتم المتور                 |
|       |            |                 | 1 -               | N74             | •               | 11 -                   | 1.7                      | 1                     | 1 *1 *1           | 1- 7 - 1       | 1 - 1                |         |               |                            |                       |                         |                                    |                            |                               |
| L 1   |            |                 | معان              | ں الا س         | با عرا          | جمالي                  | له و إ                   | ب المدحد              | ر (بیاب           | جہ در          |                      | -       |               |                            |                       |                         |                                    | "Lew"                      | الممرمن "ال                   |
| L .   |            |                 |                   |                 |                 |                        |                          |                       |                   |                |                      |         |               |                            |                       |                         |                                    |                            | السطور                        |
|       |            |                 |                   |                 |                 |                        |                          |                       |                   |                |                      | 100.00  |               | - Note                     |                       |                         |                                    |                            |                               |
| L 1   |            |                 |                   |                 |                 |                        |                          |                       |                   |                | 5                    | ,100.00 | التسعير (SAR) | (June)                     |                       | Flow I                  | avout: /LinesRe                    | sultsRegio                 | n) . universit                |
| I 1   |            |                 |                   |                 |                 |                        |                          |                       |                   |                |                      |         |               |                            |                       | Flow I                  | ayout (LinesRe                     | sultsRegio                 | المسلمي (n                    |
| L     |            |                 |                   |                 |                 |                        |                          |                       |                   |                |                      |         |               |                            |                       |                         |                                    | حور"                       | فخميص "لا                     |
|       |            |                 |                   |                 |                 |                        |                          |                       |                   |                |                      |         |               |                            |                       |                         | [200]                              | • 🕸 🖻                      | 2 M                           |
| الخير | إعلامي     | تاريخ<br>الو عد | مطلوب في<br>تاريخ | إجمالي<br>السطر | كىية<br>التسعير | الكمية<br>الهدف        | الوحدة                   | سعر انتسعیر (<br>SAR) | السعر<br>المستهدف | سعر<br>اليداية | شحن إلى              | السطر   |               |                            | صيلى للصلف            | الرصف الثق              | فسطر                               | رقم<br>السطر               | اغتيال                        |
|       |            |                 |                   |                 | 100             |                        | للحر                     | 15                    |                   |                | موقع قطاع<br>الزراعة |         |               | 11 ملی مرکز                | بغاغ من توع بإيكر 50  | ميد ڪري                 | مېيد پايکړ 2                       |                            | ۲                             |
|       | -          |                 |                   |                 | 200             |                        |                          | 2                     |                   |                | مرالع فطاع           |         | ARC           | and the state of the later | a de de seda          | ve Ville                | a second lather                    |                            | 0                             |

بعد الضغط على إستمرار يمكن عرض أو معاينة كل البيانات المدخلة وإجمالي عرض السعر.
إضغط تنفيذ لتقديم العرض.